# Haivision

## CoolSign Personal Demo Server – Quick Start Guide

The CoolSign Personal Demo Server (PDS) comes in a kit that gives certified resellers the necessary tools to demonstrate the manageability of high-quality digital signage content on multiple devices, such as flat panel monitors.

## Prerequisites

- A separate PC or laptop with a supported Windows operating system is required to run the CoolSign Network Manager and CoolSign Content Creator applications. These applications are used to control and import content to your CoolSign Network Controller. Both are available from <a href="http://www.haivision.com/support/download-center/">http://www.haivision.com/support/download-center/</a> (login required).
- A monitor/display (not included).

## What's in the box?

The CoolSign (PDS) kit consists of the following:

- 1x CoolSign Personal Demo Server w/ Case
- 1x CoolSign Player
- 1x HP 8-port switch
- Important Information

The CoolSign PDS Server is licensed with five (5) Player Access Licenses and includes the CoolSign Datawatcher Module.

#### Power Requirements

All hardware in the CoolSign PDS kit meets the following power requirement: 100-240 V, 50-60 Hz.

## Login Credentials

| Credentials           | User ID  | Password |
|-----------------------|----------|----------|
| Windows               | coolsign | CSadmin! |
| Network Manager (CNM) | admin    | password |

## Setting up the CoolSign Personal Demo Server Kit

## **Physical Installation**

HVS-ID-QSG-CS-PDS-5.0, Issue 03

- 1. Unpack the hardware and position it on a desktop.
- 2. Connect the included power strip to a power source.

NOTE: International clients must plug the power strip into a universal travel adapter (included) before plugging into a power source.

3. Connect the CoolSign Personal Demo Server (PDS) and CoolSign Player to the HP 8-port switch using Ethernet cables (not included).

- 2x Cat5 cable (7 foot)
- 2x Cat5 cable (3 foot)

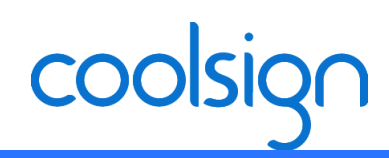

- 4. Plug a power cord into the PDS, then into the power strip. Press the power button on the back of the unit to turn it on (the LED will turn green).
- 5. Plug a power cord into the CoolSign Player, then into the power strip. Press the power button on the back of the unit to turn it on (the LED will turn blue).
- 6. Connect the Demonstrator's PC or laptop to the HP 8-port Ethernet switch.
- 7. Connect the CoolSign Player to a display/monitor using an HDMI or VGA cable (not included), and then power up the display/monitor.

## Starting the Demo

1. From the Demonstrator's PC/Laptop, launch the CoolSign Network Manager and connect to the network named StandAlone\_Root, using the default username and password (admin/password).

|                             |                                 | 1. |
|-----------------------------|---------------------------------|----|
| Name 🔺                      | Network Path                    |    |
| Network Controller          | http://NC2K3:80/csrpc           |    |
| Sensory NC                  | http://SensoryRepro:80/csrpc    |    |
| Sergios 4.6NC               | http://WIN-2207H42UBNG:80/csrpc |    |
| Sergios 5.0 CoolSignNetwork | 10.69.12.149                    |    |
| Sergios 5.0 CoolSignNetwork | http://WIN-R01MD748957:80/csrpc |    |
| StandAlone_Root             | http://Sergios-Opti330:80/csrpc |    |
| StandAlone_Root             | http://StreamingPlayer:80/csrpc |    |
| TSLAB-WIN7                  | http://TSLAB:80/csrpc           | -  |
| TSLAB-WIN7                  | 10.69.6.174                     | -  |
| Add Edit                    | Remove Find Available Network   | s  |

NOTE: The PDS is already set up with multiple channels, playlists, player regions, etc., and pre-loaded with test content. You can also use the CoolSign Content Wizard to add custom content to the Network Controller.

## Documentation

A number of documents are available from the Haivision Download Center (<u>http://www.haivision.com/sup-port/download-center/</u>) to help you learn more about the capabilities of the CoolSign Personal Demo Server:

- CoolSign Installation Manual
- CoolSign Network Manager User's Guide
- CoolSign Content Creator User's Guide
- CoolSign Release Notes

NOTE: Be sure to log into the Download-Center as registered users have access to more content.

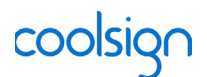

## **Contact Information**

For more information, visit Havision<sup>™</sup> Technical Support through the Support Portal on our website at: http://www.haivision.com/support/. Or use the following phone numbers and email addresses to contact us:

| Contact Numbers | North America (Toll-<br>Free)<br>1.877.224.5445<br>and choose from the<br>following options:<br>1 — Cloud Services<br>3 — Sales<br>4 — Support | International<br>+1.514.334.5445<br>and choose from the<br>following options:<br>1 — Cloud Services<br>3 — Sales<br>4 — Support |
|-----------------|----------------------------------------------------------------------------------------------------|----------------------------------------------------------------------------------------------------|
| Fax             | +1.514.334.0088                                                                                                    |                                                                                                    |
| Support Email   | tickets@haivision.com<br>hvc-tickets@haivision.com                                                                                             |                                                                                                    |
| Product Info    | info@haivision.com                                                                                                    |                                                                                                    |

Copyright © 2014 Haivision Corporation. All rights reserved. The Haivision logo, Furnace, Mako, Makito, Barracuda, Piranha, Stingray, InStream, Torpedo, and CoolSign are trademarks of Haivision Corporation. Other trademarks identified in this document are the property of their respective owners. All specifications are subject to change without notice.

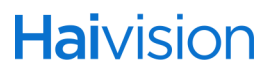